# WP4i春秋\_百度杯"CTF比赛(九月第一场)

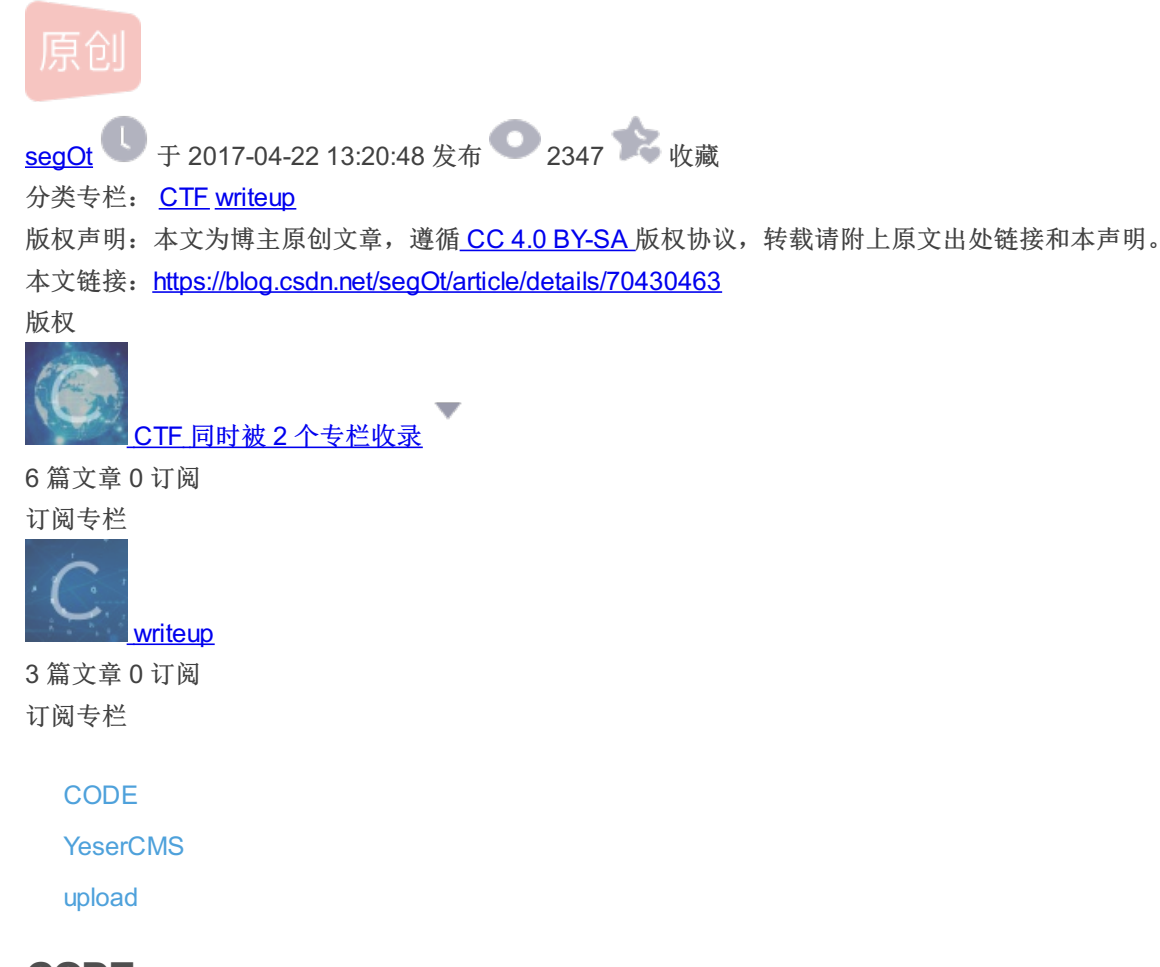

CODE

base64文件包含,.idea目录结构泄露,加解密

打开页面后,看到一张图片,且链接为如下形式:

http://528c1f8ff4fe439482ce4069e858e805ad9172679385471a.ctf.game/index.php?jpg=hei.jpg

可以看到参数jpg后面跟着一个文件名,查看网页源代码发现,此图片是采用BASE64编码形式显示的。

所以可以采取如下方式

http://...index.php?jpg=index.php

查看网页php源码(还要经过一步base64解密)。如下:

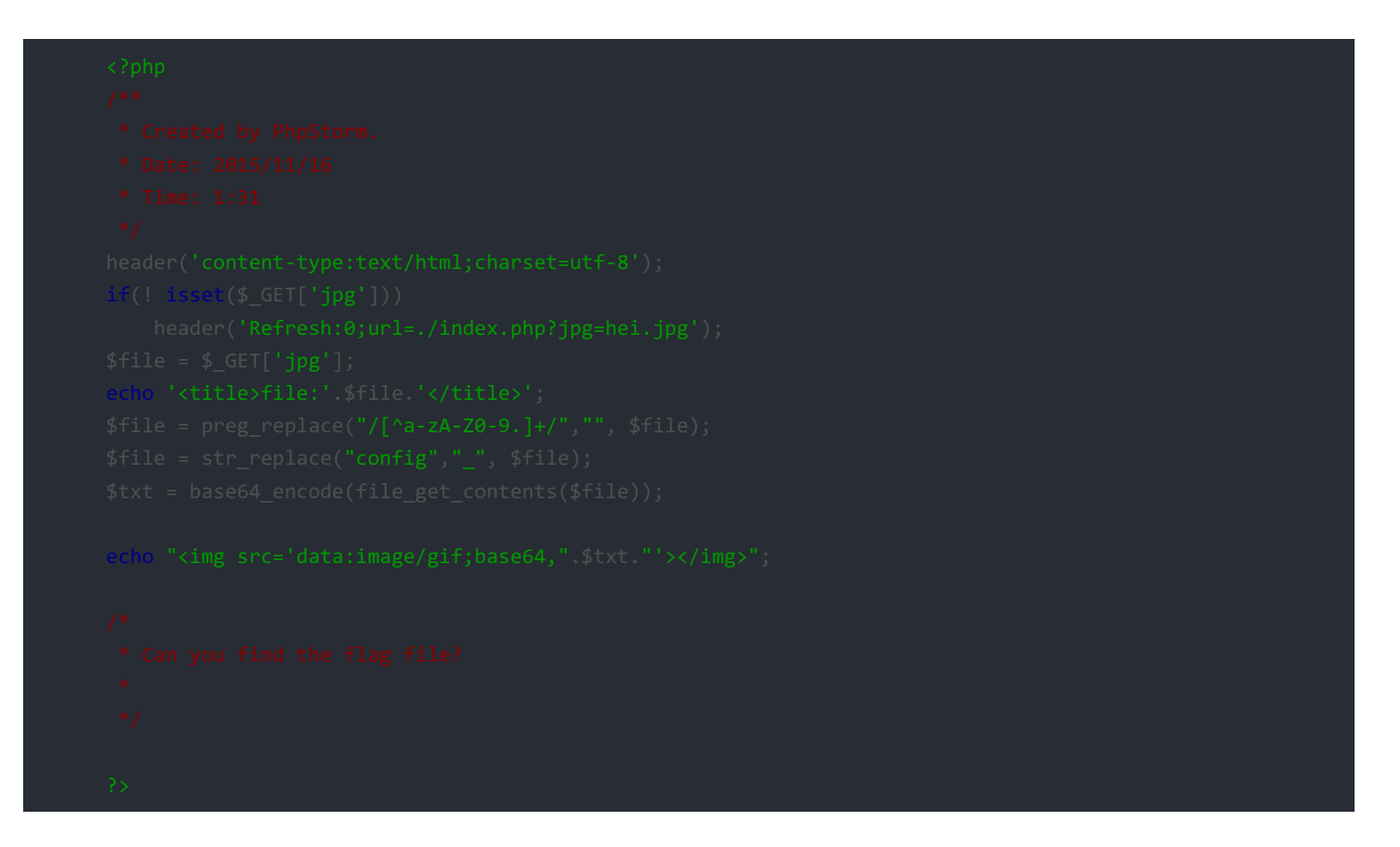

可以看到对jpg的参数进行了一些处理,除了大小写字母、数字和小数点,都会被删除,并且config会被转换成下划线\_。

另外注意头部的注释,可以看到此代码实在phpStorm编写的。其所使用的IDE环境为**intellij idea**,而此idea都会在项目根目录有一个**.idea**文件夹,其中会泄露源码文件名等信息。

访问如下网址:

http://528c1f8ff4fe439482ce4069e858e805ad9172679385471a.ctf.game/.idea/workspace.xml

可以看到如下内容

可以看到除了**index.php**外,还有**config.php、fl3g\_ichuqiu.php**文件夹,如上文所述,index.php中,正好可以构造一下来查 看**fl3g\_ichuqiu.php**文件的源代码。如下:

http://528c1f8ff4fe439482ce4069e858e805ad9172679385471a.ctf.game/index.php?jpg=fl3gconfigichuqiu.php

得到fl3g\_ichuqiu.php的php源代码如下

可以看到,下一步是构造一个名字为user的cookie,使得其解密后的值为 system。

观察其加解密函数,可以看到加密函数的内容是先在对原文的每个字符+10偏移。然后获取一个4位的随机字符串,和 \$key (此 变量应该在config.php文件中,无法得到)连接起来进行MD5作为新的 \$key 。将偏移后的字符串与新的 \$key 进行异或,将随机 的四位字符串 \$rnd 与异或后的结果连接起来进行base64编码,即为加密结果。

关键在于,我们无法获取config.php文件中 \$key 的值,也就无法得到加密时候的 md5 结果之 \$key ,无法将 system 进行加密。

分析源码,发现在未能解密出 system 的时候,服务器会返回 guest 的加密结果。而通过 guest 的加密值,我们是能够逆推回去 此次加密所使用的 \$rnd 和前五位 \$key 的值的(因为 guest 有五位)。所以,在加密 system 时,加密时的 \$rnd 值可以采用相同 的值,所以得到的MD5值就与加密 guest 所用的 \$key 相同。而加密 system 需要六位 \$key 的值,那最后一位采用穷举的办法。

最后将所有结果都向服务器发送一遍,就能得到flag。代码如下

需要注意的是,不能采用同一个session向服务器重复发送请求,这样会将原本的cookie值也带着,即服务器返回的cookie中的 user字段和自己设置的user字段都会被发送至服务器,无法得到结果。 flag{de19d81f-2fb9-4176-bb99-79209148630d}

## **YeserCMS**

其实是easyCMS,网上一搜可以看到有大量漏洞。此题看他人的writeup,貌似payload直接被i春秋主站拦截,405错误。

略过前面几步,直接到admin:Yeser231登录,后台管理这一步。在模板编辑这一块存在漏洞,点击[编辑]按钮的时候,会发送一个post请求,获取文件源码,可以利用此请求获得flag。

http://c54244941f5543ad9b495a703334da6b8c0a4db052344f91.ctf.game/index.php?case=template&act=fetch&admin\_dir=adm in&site=default

附带的post数据为

id=../../flag.php

可以获得flag

flag{0ffb715a-7289-4704-9ed6-31c54d8820e3

### upload

文件上传

这道题目能够上传文件,因此可以考虑构造一个php脚本获得flag.php文件的内容。查阅资料的过程中,在这里看到许多绕过姿势,可以看到,本题的过滤还是很弱的。

首先上传了一个php脚本如下:

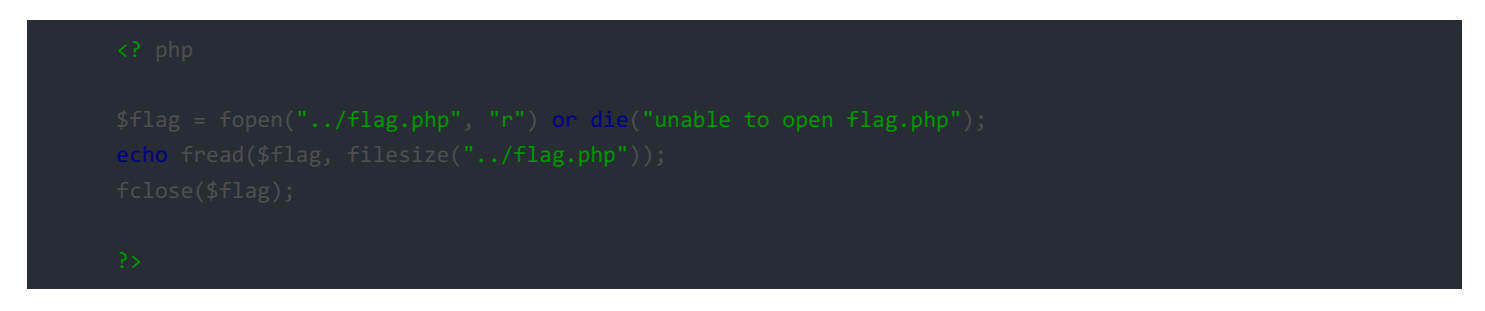

直接上传成功,打开后发现显示如下:

\$flag = fopen("../flag.", "r") or die("unable to open flag."); echo fread(\$flag, filesize("../flag."));

可以看到, <? 和 php 均被过滤了。

对于 <? 的过滤,可以采用如下方式绕过

<script language="php"> ... </script>

其中php因为被过滤,可以在代码中换用大写字母绕过,代码中的"php"可以采用在代码中采用大写字幕,程序转化为小写的方式,标签中的则可以直接改为大写字母,改为 language="pHp"。

#### 最后php代码如下:

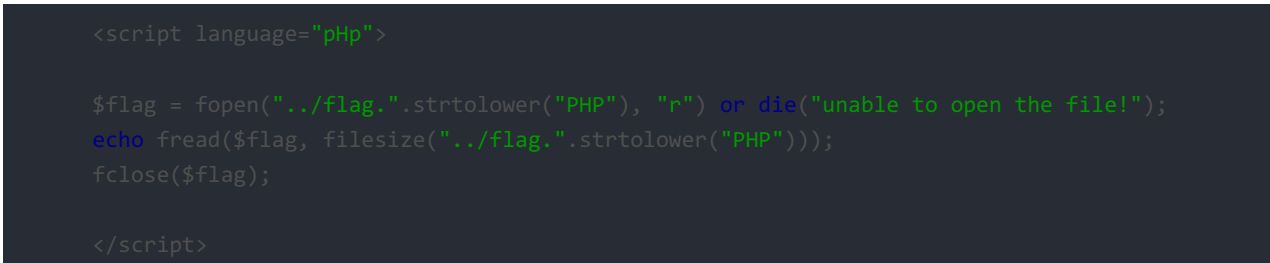

#### 查看网页源码即可看到flag

flag{062f8e8d-8c94-49c0-8d2f-f37f0eab31e2}